# AHA COVID-19 Professional Forum on Support Network :

## How to Join & Navigate the Site

#### COVID-19 DISCUSSION FORUM FOR PROFESSIONALS

Join your peers to discuss the latest developments in scientific research and clinical practice.

## Step 1: Register for the Forum

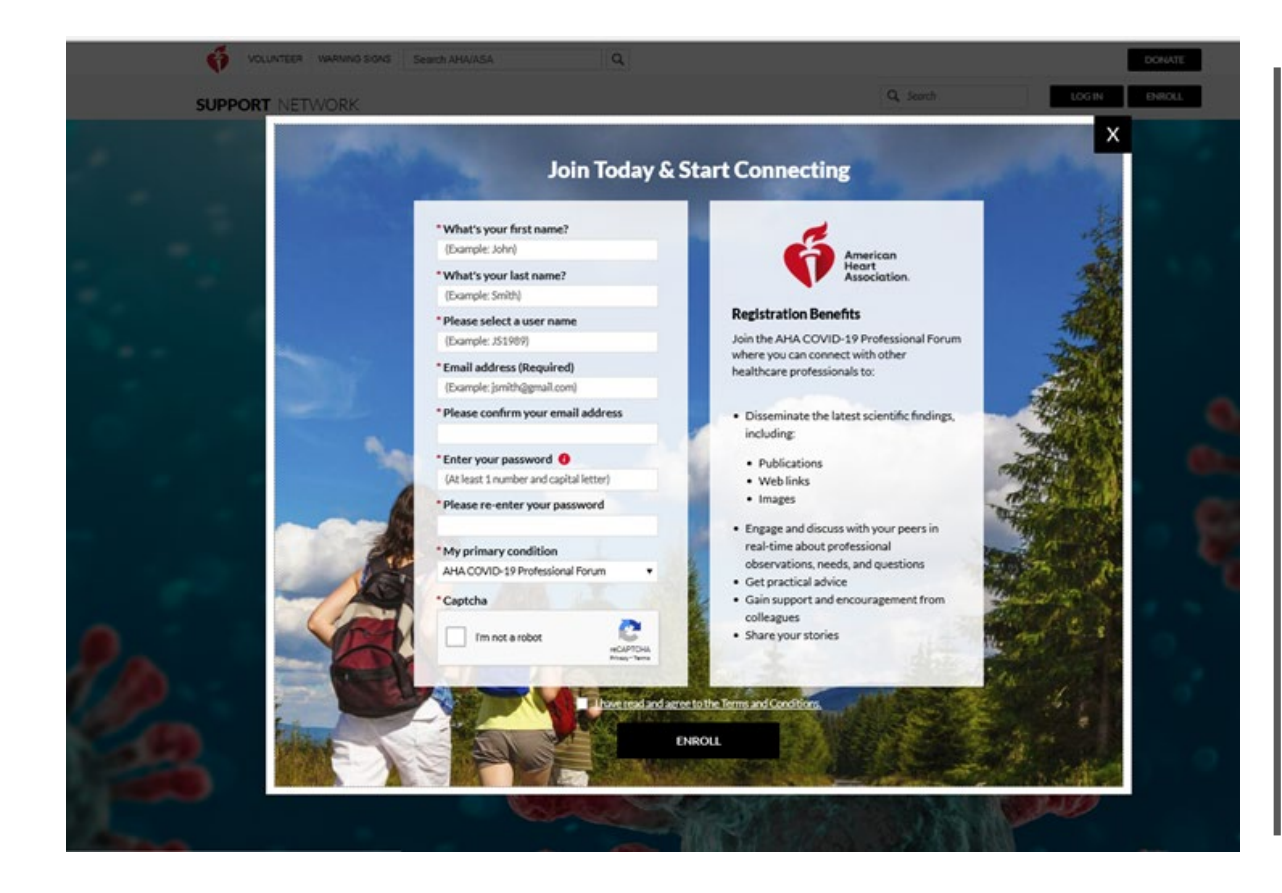

How to Register:

#### Click this link to get to the registration form.

- Provide first & last name
- Create a username
  - Must be between 5 & 12 characters
  - Characters: "A-Z, a-z, 0-9"
- Provide and confirm your email address
- Create and confirm your password
  - Passwords must be 8-16 characters long
  - Have at least one number and 1 capital letter
  - May contain special characters (!@#\$%^&\*)
  - Can only have two repeating characters
- Please note: Your primary condition has been preselected with "AHA COVID-19 Professional Forum." Keep this selection and do not change.
- Complete the Captcha
- Check that you have read the terms and conditions
- Click enroll

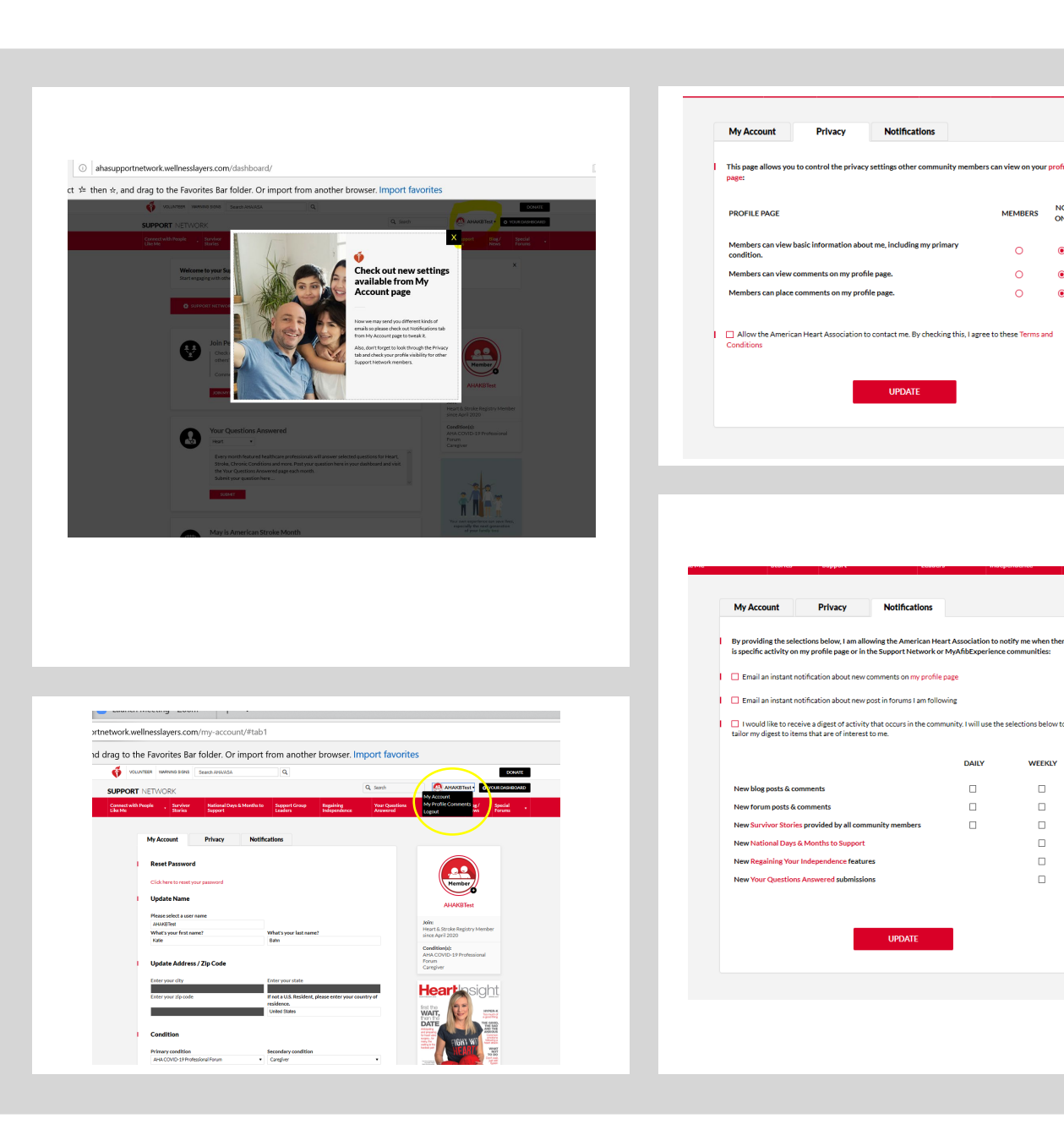

### Step 2: Complete Your Profile

Please take a minute and update your account settings from the My Account Profile Page.

- From here you can choose your profile photo
- Your privacy settings (only within this forum)
- What type of notifications you would like to receive.
  - Instant notifications of responses to your posts or profile page
  - Daily digest of what occurs in the forum

### Step 3: Navigate to the AHA COVID-19 Private Professional Forum

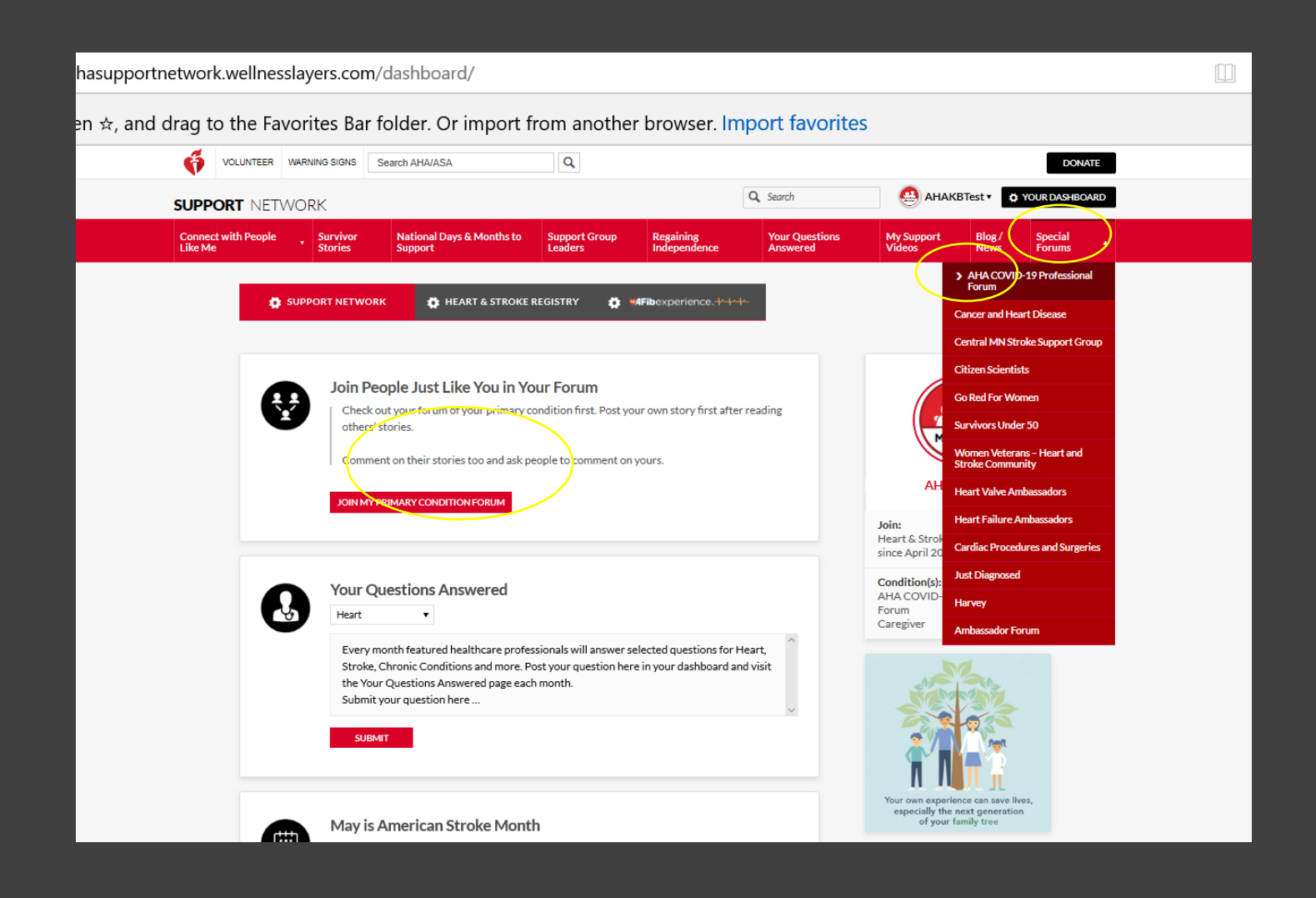

- Hover over the Special Forums drop down on the top right of the navigation bar.
- Select the first item on the list: AHA COVID-19 Professional Forum

## Step 4: Read & Engage

#### To create a new post:

- Click on Post New Topic
- Create your post
- Add files to your post (if applicable):
  - Video
  - Photos
  - PDFs
- Click Submit

#### To respond to another post:

- Click read more
- Use the leave a comment box to respond
- Click post

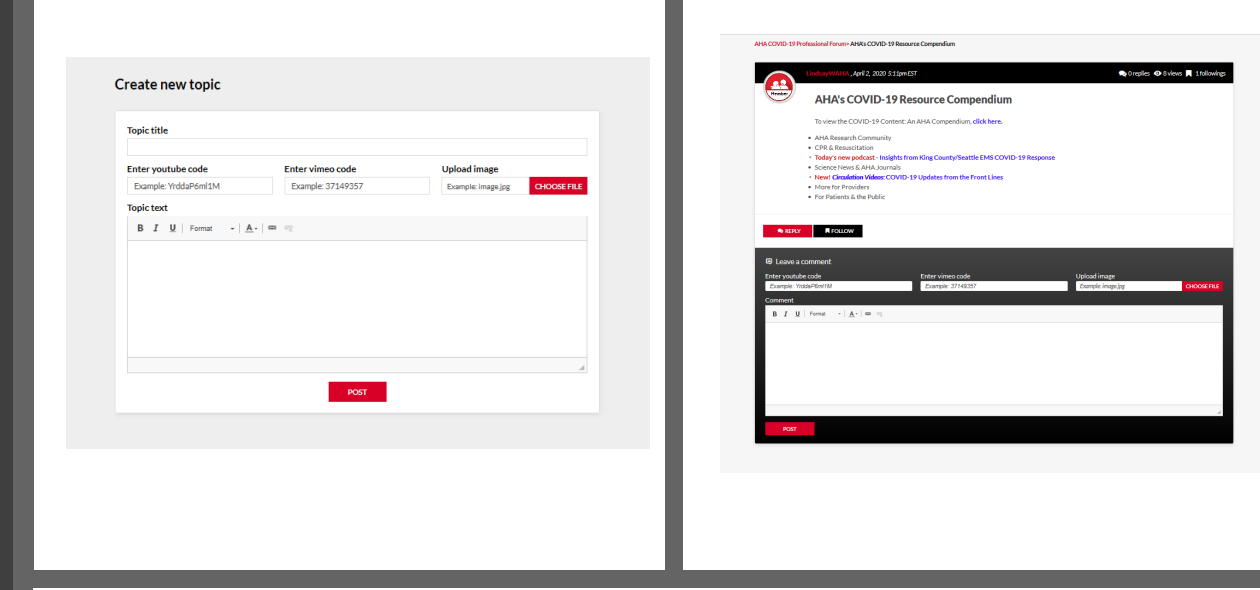

| Connect with People | Survivor<br>Stories                                                                                                    | National Days & Months to<br>Support | Support Group<br>Leaders | Regaining<br>Independence | Your Questions<br>Answered | My Support<br>Videos |  |  |
|---------------------|----------------------------------------------------------------------------------------------------|--------------------------------------|--------------------------|---------------------------|----------------------------|----------------------|--|--|
|                     | 10_10                                                                                                    | Drofessional Fo                      | rum                      | DOST                      |                            |                      |  |  |
|                     |                                                                                                    |                                      |                          |                           |                            |                      |  |  |
|                     | LindsayWAHA, April 2, 2020 5:11pm EST                                                                                                    |                                      |                          |                           | followings                 |                      |  |  |
| Member              | AHA's COVID-19 Resource Compendium                                                                                                    |                                      |                          |                           |                            |                      |  |  |
|                     | To view the COVID-19 Content: An AHA Compendium, click here. AHA Research Community<br>CPR & Resuscitation Today's new podcast - Insights from King County/Seattle EMS COVID-<br>19 Response Science News & AHA Journals New! |                                      |                          |                           |                            |                      |  |  |
|                     |                                                                                                    |                                      |                          |                           |                            |                      |  |  |
|                     |                                                                                                    |                                      |                          |                           |                            |                      |  |  |

## How to Post Video Files

1. Click on Post New Topic.

2. Find video URL on YouTube or Vimeo.

3. Copy the letters and/or number combination after "youtube.com/watch?v=" in the video URL.

4. Paste the letter and/or number combination into the box labeled "Enter youtube code".

#### youtube.com/watch?v=<mark>f</mark>SLvlsV3JyQ

| Tonic title                     |                                         |                  |                                     |  |  |  |  |
|---------------------------------|-----------------------------------------|------------------|-------------------------------------|--|--|--|--|
| Topic title                     |                                         |                  |                                     |  |  |  |  |
|                                 |                                         | •                |                                     |  |  |  |  |
| Enter youtube code              |                                         | Enter vimeo code | Upload image or PDF                 |  |  |  |  |
| fSLvlsV3JyQ                     |                                         |                  | CHOOSE FILE                         |  |  |  |  |
| Topic text                      |                                         |                  |                                     |  |  |  |  |
| BIU                             | B I U Format - A - 📾 📾                  |                  |                                     |  |  |  |  |
|                                 |                                         |                  |                                     |  |  |  |  |
|                                 |                                         |                  |                                     |  |  |  |  |
|                                 |                                         |                  |                                     |  |  |  |  |
|                                 |                                         |                  |                                     |  |  |  |  |
|                                 |                                         |                  |                                     |  |  |  |  |
| AHA COVID-19 Professional Forum |                                         |                  |                                     |  |  |  |  |
|                                 |                                         |                  |                                     |  |  |  |  |
|                                 | LPrinceAHA, April 8, 2020 12:08pm EST   |                  | 🗩 0 replies 💿 1 view 📕 0 followings |  |  |  |  |
|                                 |                                         |                  |                                     |  |  |  |  |
| Member                          | COVID-19   Updates from the Front Lines |                  |                                     |  |  |  |  |
|                                 | New Orleans                             |                  | Circulation COVID   Update          |  |  |  |  |
|                                 |                                         |                  |                                     |  |  |  |  |

READ MORE

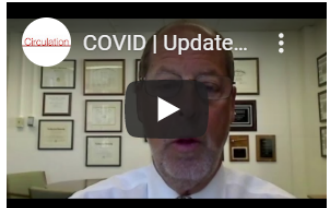

### Posting Guidelines

The purpose of this forum is to create a place where healthcare professionals and researchers can share ideas and challenges, ask questions, lend expertise and network with peers in real time.

We want all members of the AHA COVID-19 Professional Forum to feel welcome, safe, and respected. For that reason, we've developed a set of Posting Guidelines describing what behaviors are and aren't allowed.

- Our Guidelines prohibit posts and replies that discriminate, attack, insult, shame or bully others.
- All posts should be HIPPAA compliant.
- All opinions are respected and valued.

## We ask that you do not provide medical advice in the patient and caregiver focused sections of the Support Network & MyAFIB Experience.

If you have questions or concerns, please contact <u>SupportNetwork@heart.org</u>.